## Информация для клиента системы Интернет-банкинга «iBank2» ОАО «РФК-банк»

В связи с рекомендациями Банка России и разработчика системы Интернет-банкинга ОАО «БИФИТ» по повышению безопасности электронных платежей клиентам ОАО «РФК-банк», использующим систему «Клиент-Банк» iBank2, в качестве ключевых носителей предоставляются "РУТОКЕН-ЭЦП", USB-токены "iBank2Key" или электронные ключи «Трастскрин», содержащие встроенные средства криптографической защиты информации (СКЗИ) для выполнения шифрования и электронной подписи документов.

Драйверы ключевых носителей "РУТОКЕН-ЭЦП" и «Трастскрин» входят в состав операционной системы Microsoft Windows и устанавливаются при первом их использовании автоматически. Инструкцию по установке программного обеспечения (ПО) USB-токенов "iBank2Key" Вы можете скачать с нашего сайта www.rusfincorp.ru по ссылке http://www.rusfincorp.ru/spravochnaya-informatsiya/iBank2 Key Guide.pdf.

Загрузить актуальную версию ПО для USB-токенов "iBank2Key" можно с сайта ibank2.ru или с нашего сайта по ссылке <u>http://www.rusfincorp.ru/spravochnaya-informatsiya/driver.php</u>.

На компьютере Клиента должно быть установлено ПО Java RE (последняя актуальная версия), которое разработчика можно бесплатно скачать С сайта (компании Oracle) по ссылке: http://java.com/ru/download/manual.jsp, и настроен выход в Интернет (см. Раздел 2 руководства пользователя системы iBank2 для корпоративных клиентов – "Corporate\_Internet-Banking\_Guide" на странице нашего сайта ДБО Инструкции по использованию (http://www.rusfincorp.ru/spravochnayainformatsiya/instrukciya.php)). После успешной установки системного ПО необходима обязательная перезагрузка компьютера.

## Перед началом работы с iBank2 необходимо установить крипто-библиотеки СКЗИ (с CD-ROM):

Если после вставки диска программа установки автоматически не запустилась:

1. Откройте «Мой компьютер»

DVD-дисковод (E:) RFC\_crypto\_1 0 байт свободно из 1.61 МБ CDFS

Устройства со съемными носителями (1)

🥘 Установить

2. Кликните на CD (DVD) дисководе и запустите setup.exe

После Запуска программы установки нажмите

По завершению установки приложения необходимо нажать Готово. На этом этапе Вы выполнили все необходимые действия.

Далее >

Для доступа к системе «Клиент-Банк» iBank2 ОАО «РФК-банк» необходимо в адресной строке браузера https://ibank2.rfcbank.ru набрать:

и после подключения Java-апплета регистратора выбрать режим:

## Обслуживание корпоративных клиентов

Затем в открывшемся окне выбрать: Тип хранилища USB-токен (смарт-карта) (для генерации ключа нового клиента-юридического лица)

а затем:

+ Новый клиент

Вход

или ввести пароль для имеющегося на USB-токене ключа и нажать кнопку

(для начала работы с системой «Клиент-Банк» или замены ключей).

Регистрация сгенерированных ключей производится Банком на основании заверенной Клиентом распечатки Сертификата открытого ключа (в 2-х экземплярах).

Внимание: версия системы iBank2, использующая ПО Java RE, в настоящее время не поддерживается браузером Google Chrome.

Все основные браузеры работают с новой версией системы **iBank2**, использующей вместо ПО Java RE EXEапплет компании БИФИТ «BIFIT Signer», последнюю версию которого необходимо установить с сайта разработчика.

Для доступа к новой версии системы «Клиент-Банк» iBank2 ОАО «РФК-банк» необходимо в адресной https://ibank2.rfcbank.ru/ibank2, выбрать нужный тип хранилища и имя строке браузера набрать: ключа, а затем ввести правильный пароль.

Функциональные возможности новой версии системы «Клиент-Банк» iBank2 и приемы работы с ней аналогичны Java-версии. Администрирование ключей ЭП доступно только в старой версии системы.

Консультации по настройке и использованию системы «Клиент-Банк» можно получить по тел.:

(495) 692-8452

Отдел ПТО ОАО «РФК-банк»